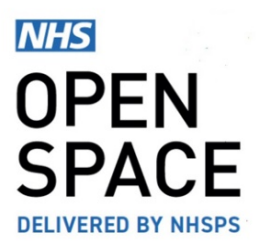

**QRG2 – QUICK REFERENCE GUIDE** 

# Payment Card Registration

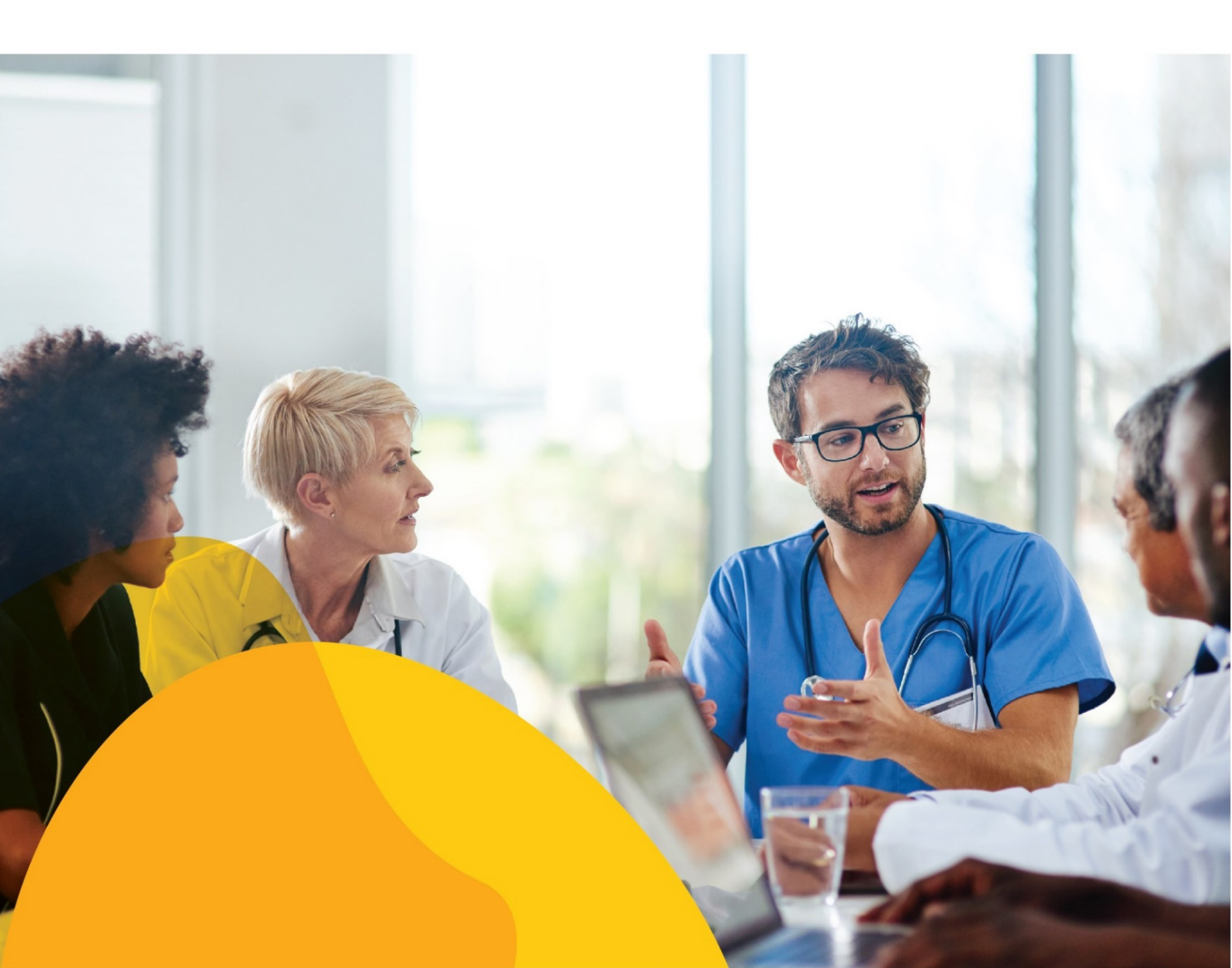

## TR012

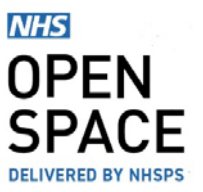

### SETTING UP A NEW CARD PAYMENT

- Log into your *NHS Open Space* account and navigate to the My Account drop down in the top right hand corner of the screen.
- From the drop-down menu, select [BOOKINGS or ACCOUNTS].

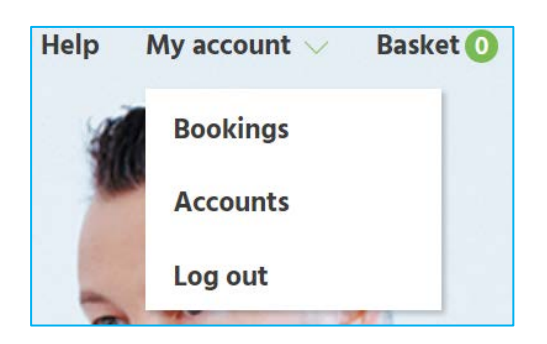

PAYMENT MANAGEMENT

ADD NEV

### Add New Payment Card

- On the Accounts screen, scroll to the Payment Management section and click on [ADD NEW].
- Next select 'Register a payment card', and click on [CONTINUE].
- Insert a unique name for your card.
- This will make it easier to find the card in your payment management list.
- Select "Organisation card" to make this the default payment method for your account (note this is overridden if you also have a service card)
- Select "Service card" and select the relevant service(s) if you want to make this the default payment method for one or more specific services
- Select [CONTINUE] button to proceed to the Payment details page.

# Add new payment method Register a payment card Setup a direct debit CONTINUE Cancel

| A           | dd new Payment Card                                                                                                    |
|-------------|----------------------------------------------------------------------------------------------------|
| Card        | I name (to identify this card)                                                                                          |
| С           | ard                                                                                                    |
| 0           | Service card                                                                                                    |
|             | Organisation card - (see definitions on the right)                                                                      |
| or p        | lease select from services below:                                                                                       |
|             | Activity – Baby (TEST SERV ID)                                                                                          |
|             | Audiology (New ID) - Oldham CCG                                                                                         |
|             | Balance / Dizziness                                                                                                    |
|             | Customer Services (Edited identifier)                                                                                   |
|             | Meetings                                                                                                    |
|             | Psychiatry - South Lincolnshire CCG                                                                                     |
| 3y p<br>oor | roviding your card details you consent to them being used fo<br>n bookings in line with our <u>Terms and conditions</u> |
|             | CONTINUE                                                                                                    |
|             | <u>Go Back</u>                                                                                                    |
|             |                                                                                                    |
|             |                                                                                                    |
|             |                                                                                                    |

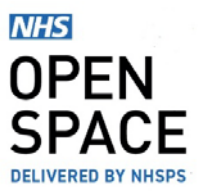

### **Insert Payment Details**

- Input your card number, the cardholder's name, expiry date and security code found on the back of the card.
- Enter your billing address details.
- Select [Confirm Card Details] to authorise the card.
- At this point your card issuer may request you to provide additional authentication

The card registration process is now complete.

| nuel summary                                  |                   |                         |          |          |  |  |
|-----------------------------------------------|-------------------|-------------------------|----------|----------|--|--|
| Description                                   | Card Registration |                         |          |          |  |  |
| Amount (GBP):                                 | £0.00             |                         |          |          |  |  |
| Payment Details                               |                   |                         |          |          |  |  |
| Card Details                                  |                   |                         |          |          |  |  |
| Card Number *                                 | Cards Accepted    |                         |          |          |  |  |
| XXXX XXXX XXXX XXXX                           | VISA Mesercard    | CINCELEX SI<br>LECTURES | DISCOVER | Ministro |  |  |
| Card Holder's Name *                          |                   |                         |          |          |  |  |
| John Smith                                    |                   |                         |          |          |  |  |
| Expiry Date *                                 |                   |                         |          |          |  |  |
| MM ¥ YY ¥                                     |                   |                         |          |          |  |  |
| Security Code *                               |                   |                         |          |          |  |  |
| XXX CVC Code 3 sights on the back of the card |                   |                         |          |          |  |  |

| r card details will be saved |           |        |
|------------------------------|-----------|--------|
| ONFIRM CARD DETAILS          | CLEAR ALL | CANCEL |

### **Booking Cancellation & Refunds**

- You may cancel a paid booking and automatically receive a refund once your payment has finished processing.
- Select the **[Bookings]** option and locate the individual booking you wish to cancel.
- Select the [Cancel] button to proceed.
- Enter your cancellation reason and select [Approve Cancellation].
- Please allow a few days for your refund to be processed.

### **Refund Status**

- You may check the current refund status by selecting the [Accounts] option.
- In the invoices and credit notes section, you can see if a payment has been refunded.
- The refund will be made automatically to the same card the original payment was taken from.

### Reasons why a booking may not be cancelled.

- Bookings cannot be cancelled within 48 hours prior to the start time.
- The payment is still processing and has not yet updated to the status 'Paid'.

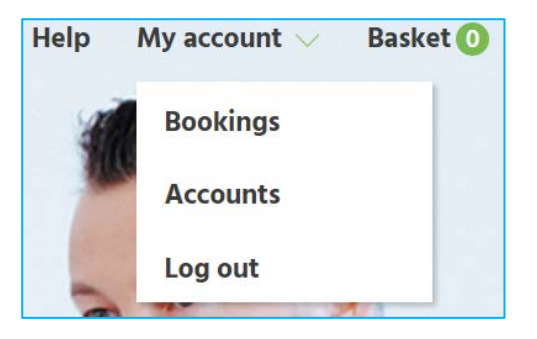

# **CANCEL BOOKING**

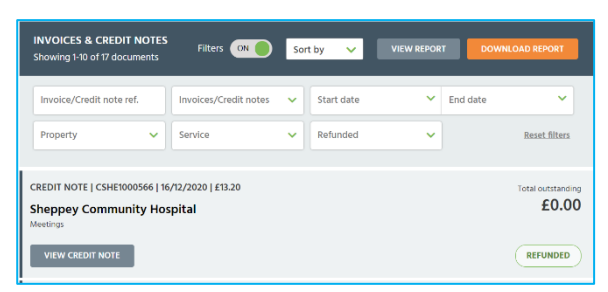